# Androstick

Makes Your TV Smart

# **User Manual**

Model: FV-D11

Before operating the unit, please read through this manual. The manual contains important safety information and tutorials about the product.

For more information: www.artwaytech.com, www.androstick.com

## Contents

| FEATURES                               | 5  |
|----------------------------------------|----|
| PRODUCT&ACCESSORIES                    | 5  |
| QUICK INSTALL GUIDE                    | 6  |
| Install Information                    | 6  |
| INTERFACE                              | 7  |
| Remote Control Operating               | 8  |
| INSTALLING WIZARD                      | 9  |
| WELCOME PAGE                           | 9  |
| INSTALLING WIZARD                      | 9  |
| MAIN LAUNCHER                          | 12 |
| LAUNCHER MENU                          | 13 |
| MEDIA PLAYER                           | 14 |
| BROWSER                                | 15 |
| APPLICATIONS                           | 16 |
| Install from USB-disk/Micro SD card    | 16 |
| Install from Browser                   | 16 |
| Install from ApkInstaller              | 16 |
| Remove Applications                    | 16 |
| SETTINGS                               | 17 |
| ADVANCED FEATURES                      | 19 |
| DLNA (Digital Living Network Alliance) | 19 |

| General Introduction         | 19 |
|------------------------------|----|
| Operating Introductions      | 19 |
| Google TV Remote             | 21 |
| General Introduction         | 21 |
| Operating Introductions      | 22 |
| VPN(Virtual Private Network) | 24 |
| Introduction & Attention     |    |
| Operating Manual             |    |
| EXCEPTION HANDLING           |    |
| Systems restore              |    |
| SPECIFICATIONS               |    |

# **SAFETY WARNING!**

## Before operating the unit, please read this manual thoroughly.

### PLACEMENT

- Do not place the unit on an unstable cart, stand, tripod, bracket, table, or shelf.
- Do not expose the unit to direct sun-light and other sources of heat.
- Do not handle liquids near or on the unit.
- Never spill liquid of any kind into the unit
- Do not put the unit near appliances that create magnetic fields.
- Do not put heavy objects on top of the unit

### **POWER SUPPLY**

- Make sure the USB power supply can offer 5V/1A.If not, please use a 5V/1A output AC adapter instead.
- Please unplug power supply and aerial plug when the weather is thunder-storm or lightning.
- Please unplug power supply, when there is nobody at home or didn't use over a long period of time.
- Please keep power cord from physical or mechanical damage.
- Please use exclusive power cord, don't modify or lengthen it.
- Please check and ensure AC source is connected with the ground.

### TEMPERATURE

- Do not place the unit near or over a radiator or a heater register.
- If your unit is suddenly moved from a cold to a warm place, unplug the power cord for at least two hours so
  that moisture that may have formed inside the unit can dry completely

### HUMIDITY

- Do not expose machine in rain, damp or place near water.
- Ensure the indoor drying, cool.

### VENTILATION

- Keep the ventilation openings clear.
- Ensure that the unit has enough space for ventilation around

#### BATTERY

- Accurate transaction and recall scrap battery after using.
- Please don't let kid touch battery, in case of dangerous don't throw battery into fire.

## FEATURES

Androstick is a brand new product that based on Android OS. You can use it:

- Surf the Internet via Wi-Fi
- Communicate with your friends via SNS applications
- Enjoy movies, music and photos via media player

### **PRODUCT&ACCESSORIES**

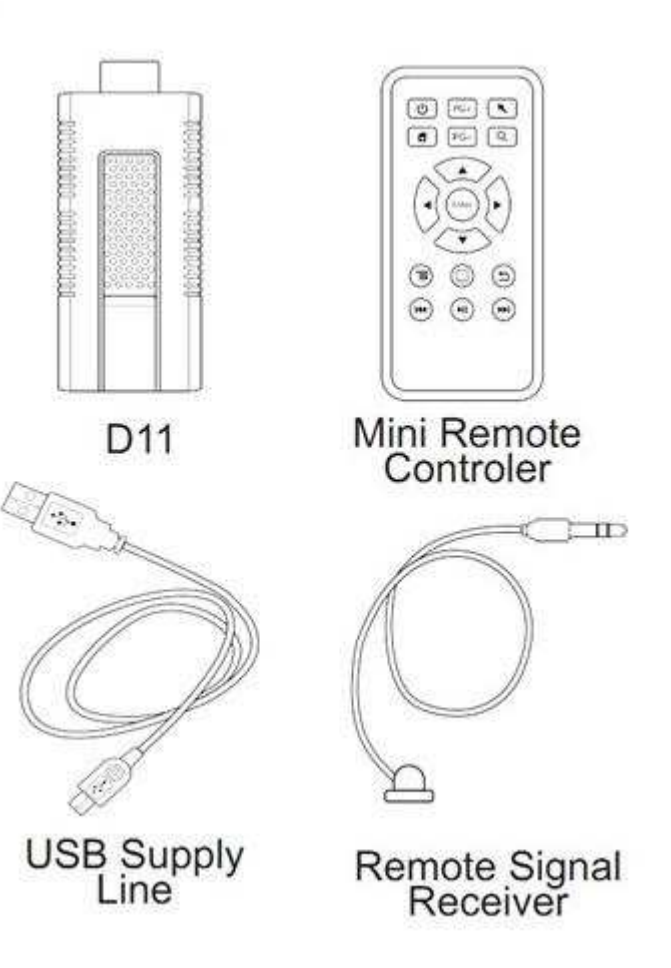

## QUICK INSTALL GUIDE

## **Install Information**

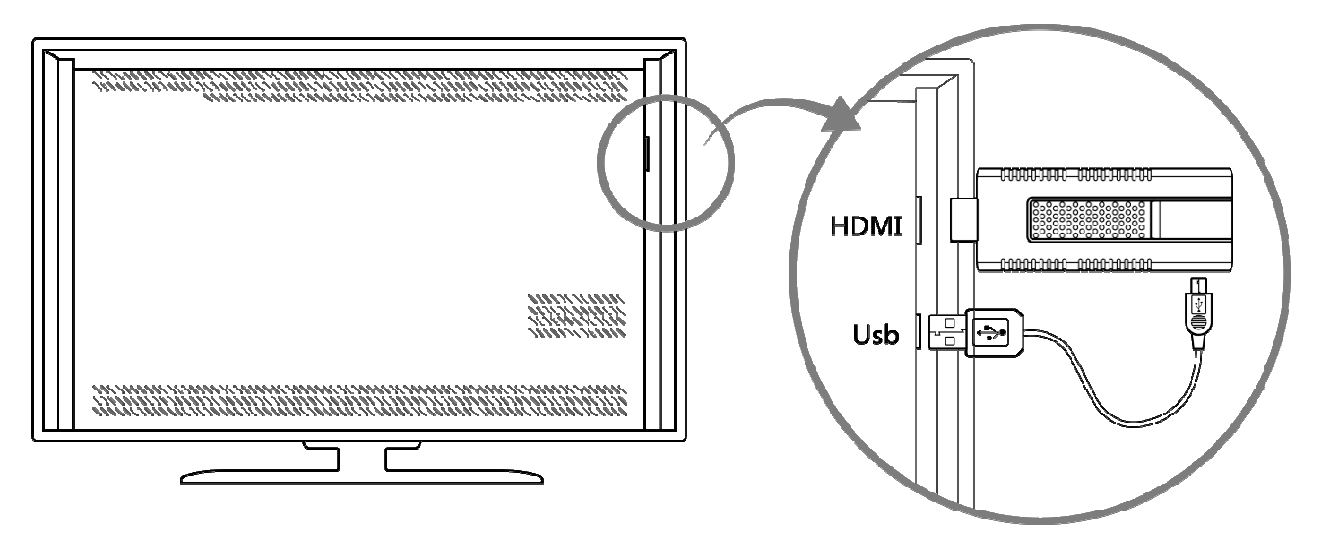

## **Normal Condition:**

Insert D11 into TV's HDMI input interface.

Connect D11's mini USB port to TV's USB port via USB supply line for power supply. (\*ATTENTION: Make sure the USB power supply can offer 5V/1A. If not, please use a 5V/1A output AC adapter instead!)

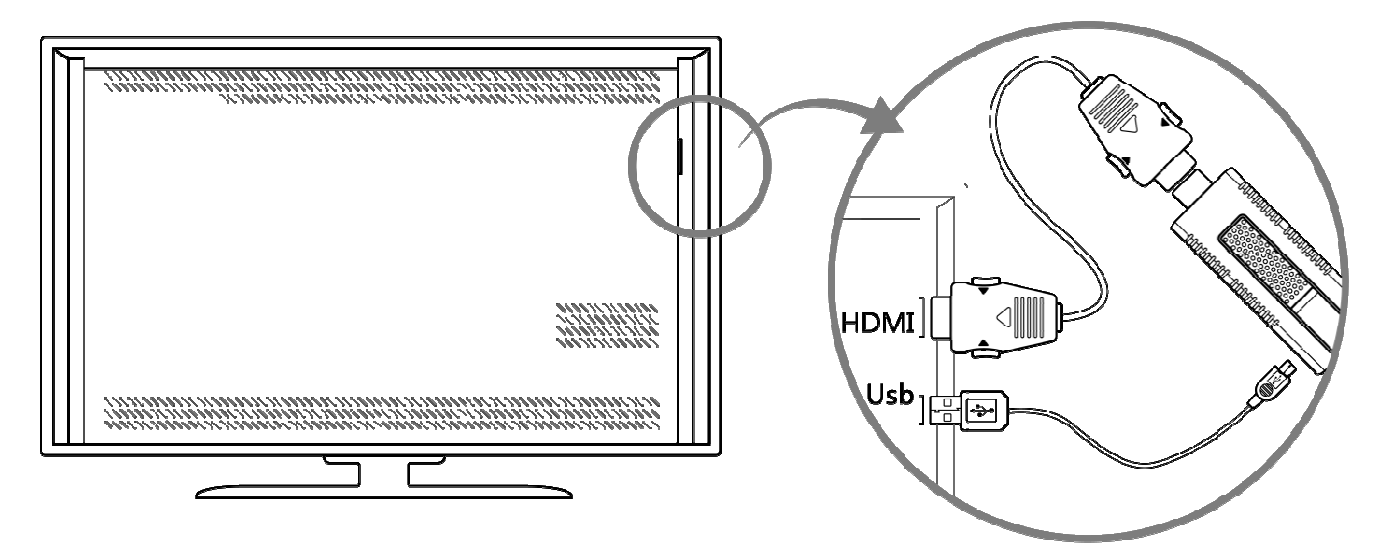

## Special Condition (NO ENOUGH ROOM FOR D11 AROUND THE TV'S HDMI INPUT INTERFACE):

Connect D11 to TV's input interface through HDMI extended line. Power supply as above.

## INTERFACE

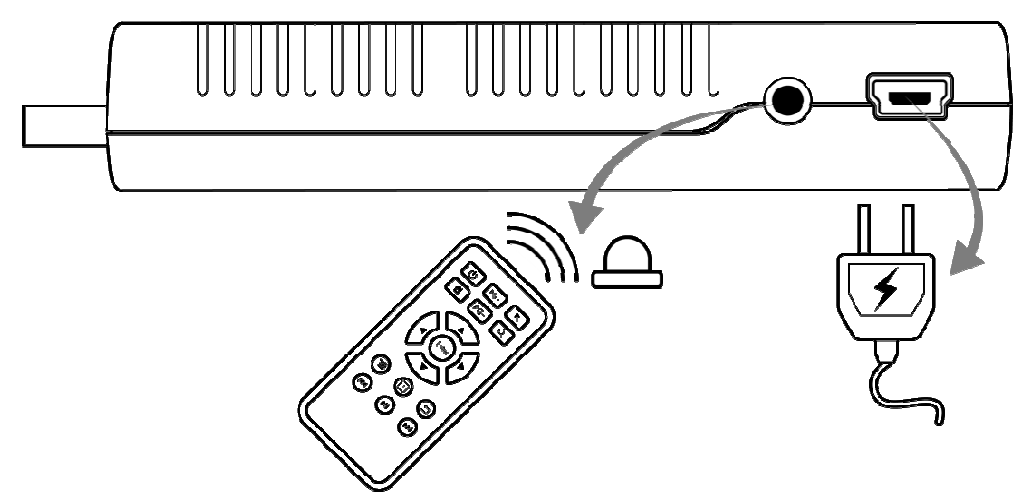

## Left:

2.5mm interface: I/R remote control receiver; Mini USB interface: Power supply (5V/1A)

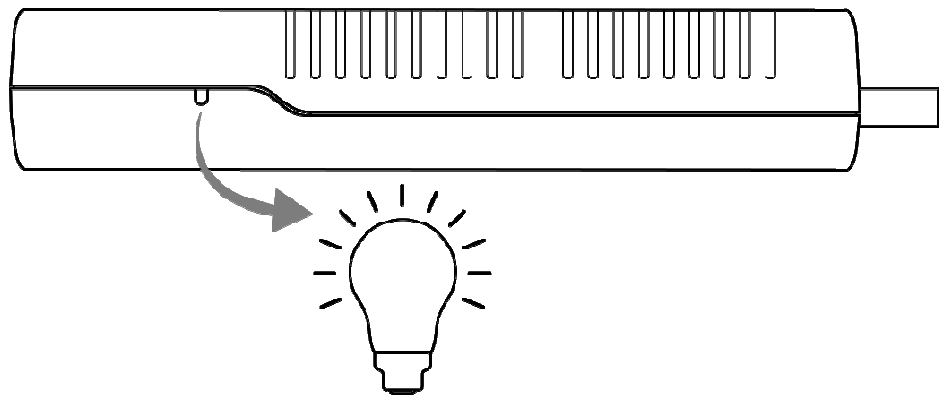

## Right:

Signal light: (Red light during running, no light when shut down)

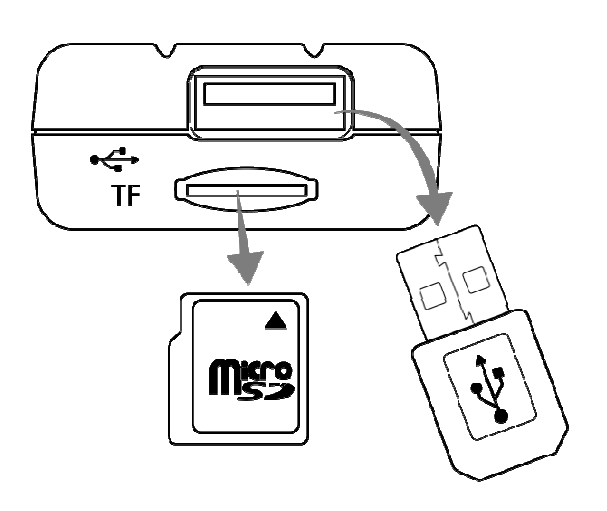

## Back:

USB2.0 interface: Input with USB-disk or mobile HDD Micro SD Card slot: Support up to 32GB

## **Remote Control Operating**

|       | lcons   | Features                                         |
|-------|---------|--------------------------------------------------|
|       | Ċ       | Power                                            |
|       | PG+ PG- | Page up/ Page down                               |
|       |         | Mouse/keypad                                     |
|       |         | Call out search bar (also can input web address) |
| Enter |         | Home button                                      |
|       |         | Directions & Confirm                             |
|       |         | Call out menu                                    |
|       |         | Notification Bar                                 |
|       |         | Back                                             |
|       |         | Previous                                         |
|       |         | Play/Pause                                       |
|       |         | Next                                             |

### **INSTALLING WIZARD**

## WELCOME PAGE

When the Androstick D11 is first powered up, Welcome Page will be shown. It will help you to configure the device

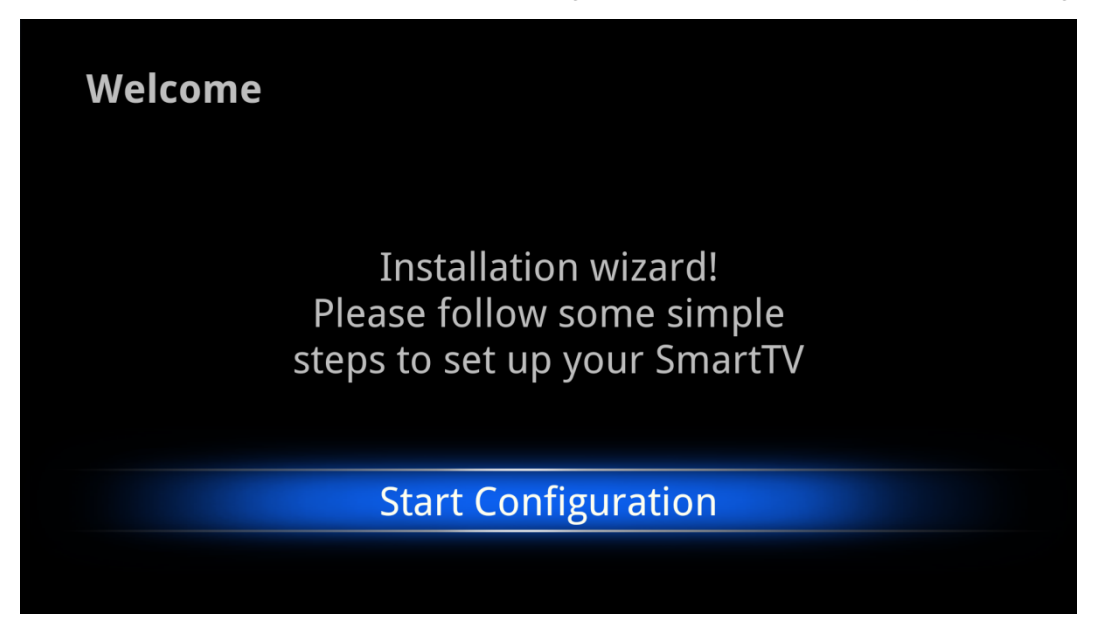

## **INSTALLING WIZARD**

Choose your language:

| Language              | English (United Kingdom) |
|-----------------------|--------------------------|
|                       | English (New Zealand)    |
|                       | English (Singapore)      |
| Choose your Language: | English (United States)  |
|                       | 日本語 (日本)                 |
|                       | русский (Россия)         |
|                       | 中文(简体)                   |
|                       | 中文 (繁體)                  |

Choose your Wi-Fi network access point:

| Network                |                                                                                                    |
|------------------------|----------------------------------------------------------------------------------------------------|
| Choose your            | Wireless network(WiFi)                                                                                                    |
| network:               | <u> </u>                                                                                                    |
|                        |                                                                                                    |
|                        |                                                                                                    |
|                        |                                                                                                    |
| Choose<br>Access Point | <b>1</b> 0                                                                                                    |
| Choose<br>Access Point | 6<br>6                                                                                                    |
| Choose<br>Access Point |                                                                                                    |
| Choose<br>Access Point | Rew Ro                                                                                                    |
| Choose<br>Access Point | ت<br>ت<br>ا<br>ا<br>ا<br>ا<br>ا<br>ا<br>ا<br>ا<br>ا<br>ا<br>ا<br>ا<br>ا<br>ا<br>ا<br>ا<br>ا<br>ا                                                                                                    |
| Choose<br>Access Point | Image: second system     Image: second system     Image: |

Configuration Result:

| State |                                  |
|-------|----------------------------------|
|       | Language English (United States) |
|       | Network wireless network         |
|       | Time zone GMT+08:00              |
|       | <b>Date</b> 11/24/2011           |
|       | <b>Time</b> 10:03 AM             |
|       | Complete                         |
|       |                                  |

## Adjust screen size, using the arrow buttons

on remote control:

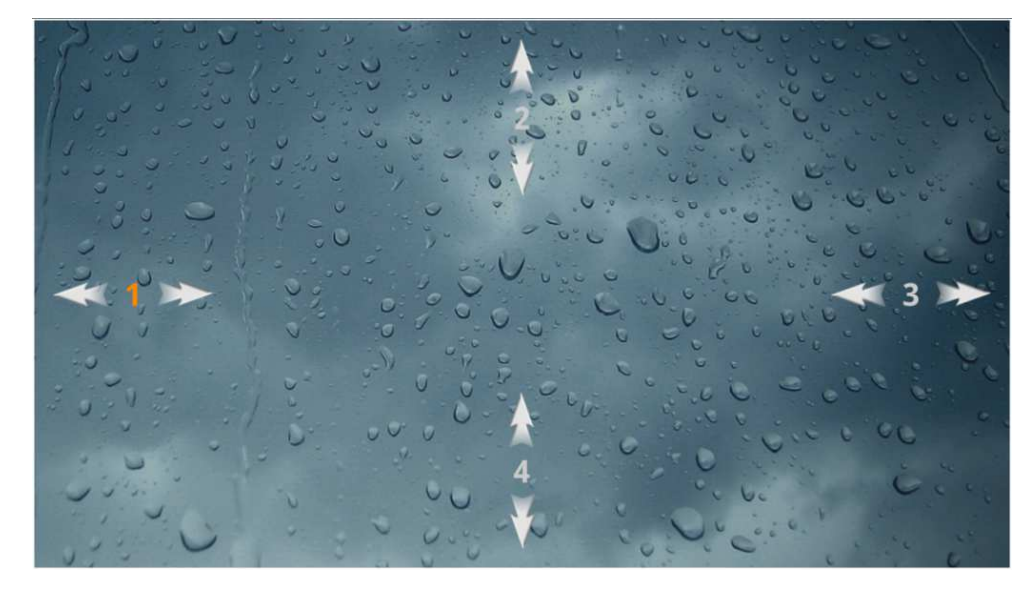

User can setup the Language, Network, Time Zone, Data/Time, and adjust screen size.

Reminder: If you want to skip this wizard, press " key. If you finish this wizard once, it will not auto-open when system booted.

### MAIN LAUNCHER

Press the arrow buttons

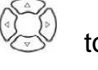

to select the icon and 'ENTER' the sub-screen:

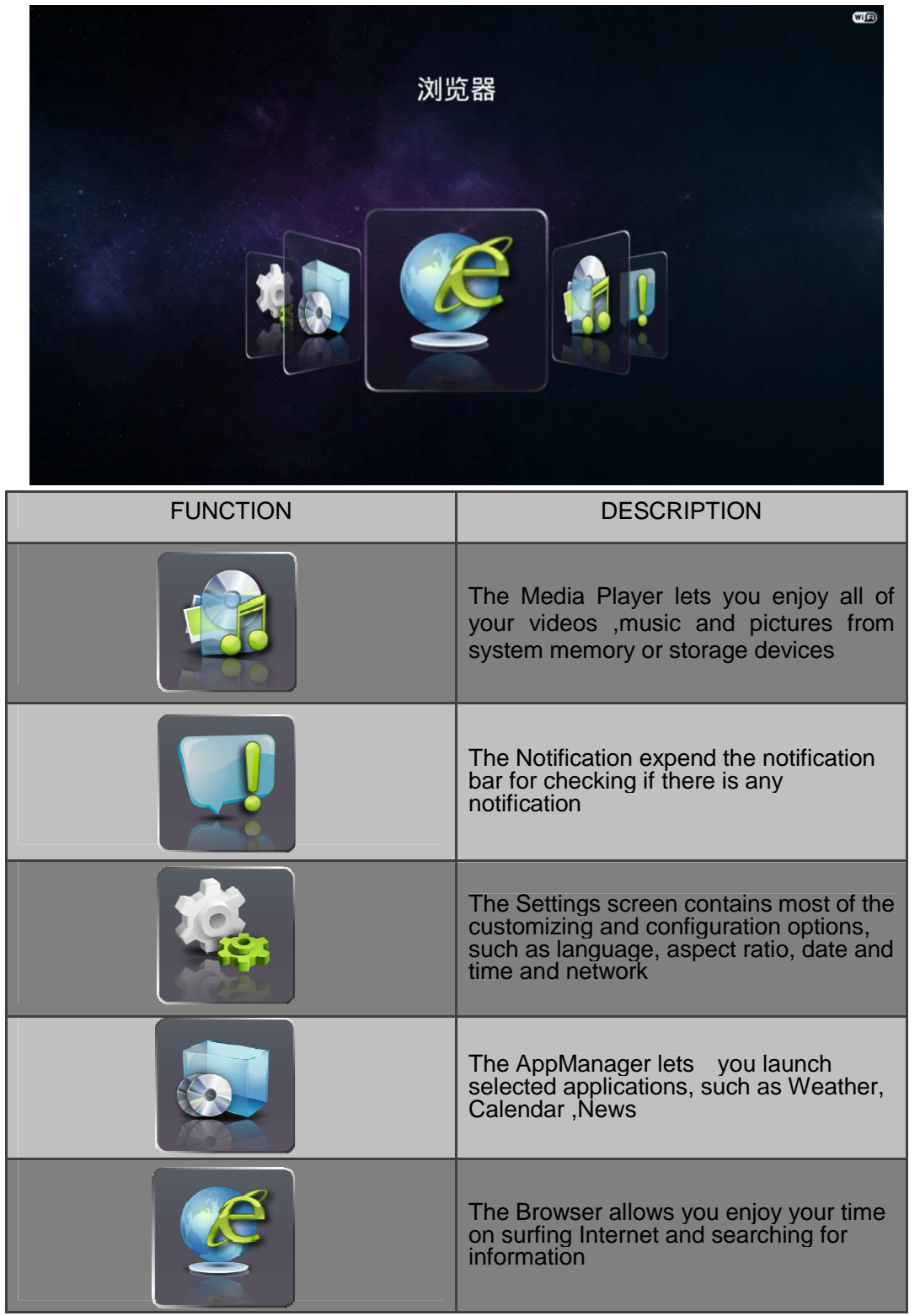

## LAUNCHER MENU

| Wallpaper Setting   | In a manufactor of the second second |                                                                                                    |  |  |  |
|---------------------|----------------------------------------------------------------------------------------------------|----------------------------------------------------------------------------------------------------|--|--|--|
| LAUNCHER MENU LIST  | EXAMPLE                                                                                                    | DESCRIPTION                                                                                                    |  |  |  |
| Wallpaper Setting   | Choose Wallpaper                                                                                                    | You can change your wallpaper<br>into live ones or other beautiful<br>pictures                                      |  |  |  |
| Notification Config | Notification Config<br>Notice remind                                                                                                    | You can open or shut down the function of notice reminder                                                           |  |  |  |
| Task Manager        | RunningGardice     RunningGardice     RunningGardice     RecentTable       Messender Strage     0%       Concle Strage     0%       Concle Strage     0%                                                                                                    | You can manage applications<br>as follows:<br>Running App Process<br>Running Service<br>Running Task<br>Recent Task |  |  |  |
| Widget config       |                                                                                                    | You can manage your widgets here                                                                                    |  |  |  |

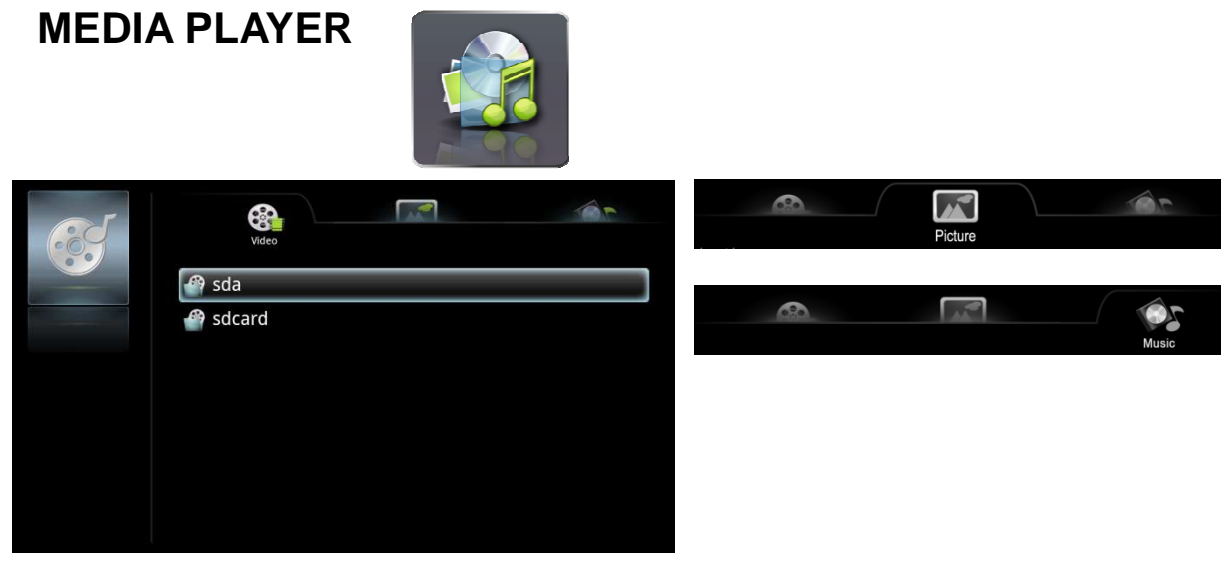

The "Picture", "Music" and "Video" are the media player for local storage. You can play the media on the USB-disk, Micro SD card etc.

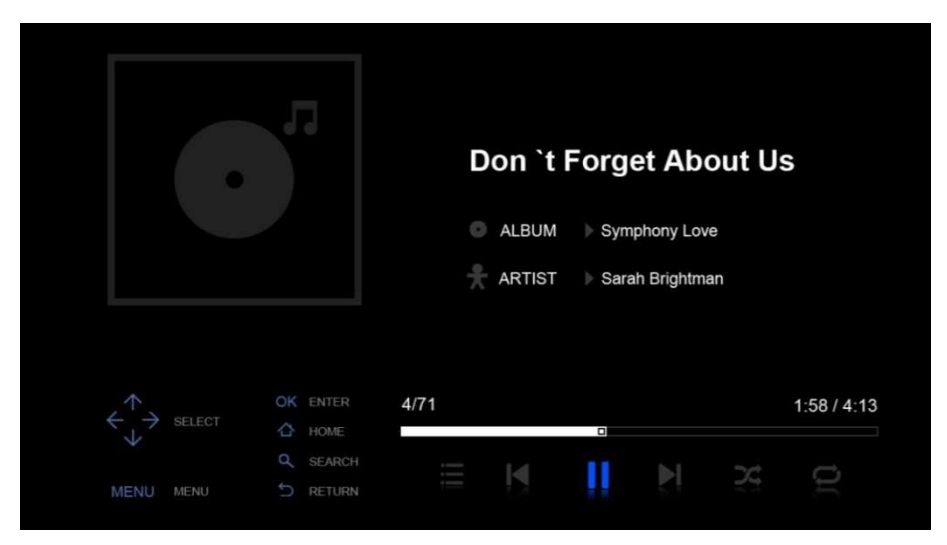

Music player

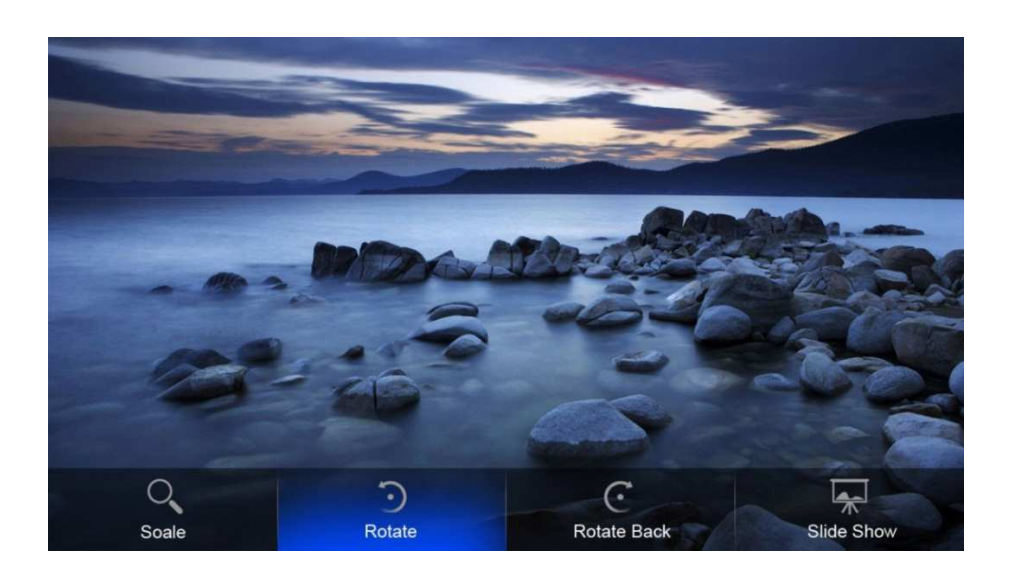

### Picture player

The following table shows the codec or format the product can play (more detail at general outline):

| Туре                       | Format                                         |  |  |
|----------------------------|------------------------------------------------|--|--|
| Video (Upper to 1080P)     | H.264 (MKV, AVI, TS, M2TS, MOV, WMV, MP4, FLV) |  |  |
|                            | DIVX (AVI)                                     |  |  |
|                            | MPEG1, MPEG2, MPEG4 (RM, VOB, MPG, MPEG,       |  |  |
|                            | TS, M2TS)                                      |  |  |
|                            | VC1                                            |  |  |
|                            | WMV                                            |  |  |
| Audio                      | MP3                                            |  |  |
|                            | WMA                                            |  |  |
|                            | AAC                                            |  |  |
|                            | OGG                                            |  |  |
|                            | WAV                                            |  |  |
|                            | M4A                                            |  |  |
| Picture (Resolution < 20M) | BMP                                            |  |  |
|                            | JPG/JPEG                                       |  |  |
|                            | GIF                                            |  |  |
|                            | PNG                                            |  |  |

## BROWSER

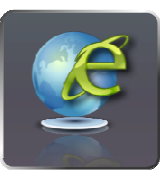

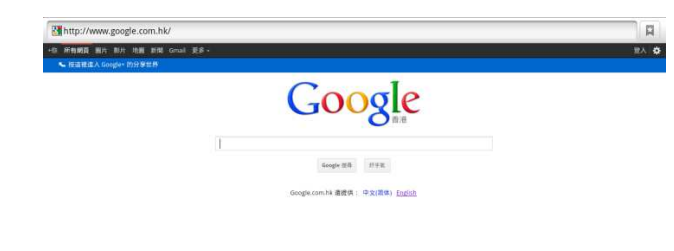

随和相政策 Google 元全手册 G

You will use the following key:

• Arrow buttons:

Select and confirm to choose or enter

• (I) Menu Key:

Call out the Browser's menu, include forward, edit bookmark, refresh etc.

- Back key: Back to the last page
- Search key : Call out the search bar for searching or input new web address.

You can use the keys to browse up/ down the web page.

## APPLICATIONS

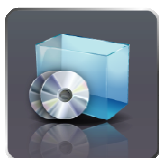

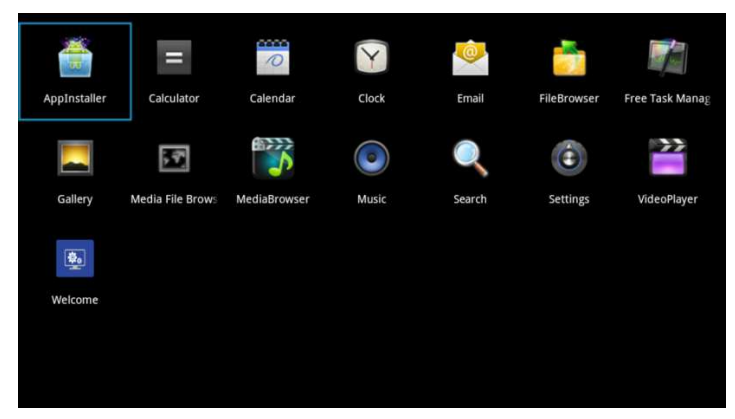

## • Install from USB-disk/Micro SD card

- 1. Open the "File Manager".
- 2. Choose your USB-disk or any other mass storage's folder.
- 3. Find you application, and press it.
- 4. Press the install button.
- 5. You can find the application in "App manager" after installation.

## Install from Browser

- 1. Open the Browser.
- 2. Press search key and input your website address.
- 3. Download an APK file if there is a link for download this file (\*Before download, you must have your Micro SD card in the card slot).
- 4. You can find the file in your Micro SD card folder.
- 5. Install it use "File manager".

## • Install from ApkInstaller

- 1. Open the ApkInstaller.
- 2. Find the icon of the application, and enter it.
- 3. Press the install button.
- 4. You can find the application in "App manager" after installation.

## Remove Applications

- 1. Enter SETTINGS
- 2. Enter "Applications--Manage applications"
- 3. Find the application you want to remove in tab "All"
- 4. Enter the icon and press "Uninstall"
- 5. Press "OK" to confirm uninstall

## SETTINGS

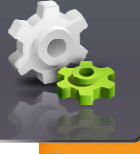

| •)) | Wi-Fi settings      |
|-----|---------------------|
| ٥   | Display             |
| 1   | Applications        |
| ₩   | Factory data reset  |
| μa  | Storage             |
| A   | Language & keyboard |
| S   | System upgrade      |
| 0   | About device        |

| Setup settings                                                                                                    | Brief description                                                                                                    |
|----------------------------------------------------------------------------------------------------|----------------------------------------------------------------------------------------------------|
| Wireless & networks                                                                                                    | Check to turn on Wi-Fi so you can connect to Wi-Fi networks                                                                                                    |
| Wi-Fi         Turn on WI-Fi         Nettwork notification         Notify me when an open network is available         Wi-Fi networks         Add Wi-Fi network | Check to receive an alert when an open Wi-Fi network<br>becomes available<br>Opens a dialog where you can add a Wi-Fi network by entering<br>its SSID (the name it broadcasts) and security type |
| Display                                                                                                    | Output mode:                                                                                                    |
| Display settings                                                                                                    | • 1080p                                                                                                    |
|                                                                                                    | • 1080i                                                                                                    |
| Set your TV output mode.                                                                                                    | • 720p                                                                                                    |
| Overscan Ratio<br>Set your TV display position                                                                                                    | Set your display overscan ratio                                                                                                    |
| Applications                                                                                                    | Compatibility Mode                                                                                                    |
| Compatibility Mode                                                                                                    | Manage applications                                                                                                    |
| Run older apps in Compatibility mode. This require rebooting.                                                                                                  | Running services                                                                                                    |
| Manage applications<br>Manage and remove Installed applications                                                                                                | Storage use                                                                                                    |
| Running services View and control currently running services                                                                                                   |                                                                                                    |
| Storage use<br>View storage used by applications                                                                                                    |                                                                                                    |
| Reset to factory defaults                                                                                                    | This will erase all data from your device's internal storage                                                                                                    |
| This will erase all data from your device's internal storage, including:                                                                                       | To also clear music, pictures, and other data, the Micro SD card                                                                                                    |
| Your Google account     System and application data and settings     Downloaded applications                                                                   | needs to be erased                                                                                                    |
| To also clear music, pictures, and other user data, the <b>SD card</b> needs to be erased.                                                                     |                                                                                                    |
| Erase SD card<br>Erase all the data on the device's SD card, such as music or photos.                                                                          |                                                                                                    |
| Reset device                                                                                                    |                                                                                                    |

| Storage settings                                                                                       | Total space                         |
|----------------------------------------------------------------------------------------------------|-------------------------------------|
| SD card                                                                                                | Available space                     |
| Total space<br>Unavailable                                                                             | Erase USB storage                   |
| Available space                                                                                        | Available space of internal storage |
| Mount SD card<br>Insert an SD card for mounting                                                        |                                     |
| Erase SD card<br>Erases all data on the device's SD card, such as music and photos<br>Internal storage |                                     |
| Available space<br>3.46GB                                                                              |                                     |
| Language & Keyboard                                                                                    | Select language                     |
| Language settings                                                                                      | User dictionary                     |
| Select language<br>English (United States)                                                             | Android keyboard                    |
| User dictionary                                                                                        |                                     |
| Keyboard settings                                                                                      |                                     |
| Android keyboard                                                                                       |                                     |
| Android keyboard<br>Onscreen keyboard settings                                                         |                                     |
| Built-in keyboard<br>Built-in, physical keyboard settings                                              |                                     |
| System updates                                                                                         | Updating system                     |
| About module                                                                                           | Status                              |
| Model number                                                                                           | Model number                        |
| Android version                                                                                        | Android version                     |
| 2.3.4                                                                                                  | Baseband version                    |
| Kernel version<br>2.6.34                                                                               | Kernel version                      |
| 28de78c@7a86c7a #2                                                                                     | Build number                        |
|                                                                                                    | Wi-Fi IP address                    |
| Wi-Fi IP Address<br>Not connected                                                                      | Wi-Fi MAC address                   |
| Wi-Fi MAC address                                                                                      |                                     |
|                                                                                                    |                                     |

## **ADVANCED FEATURES**

## **DLNA (Digital Living Network Alliance)**

## • General Introduction

DLNA (Digital Living Network Alliance) seeks for more convenience, choices and enjoyment of your digital content through DLNA Certified devices. You can share/transfer/play/control media files from different devices through Wi-Fi.

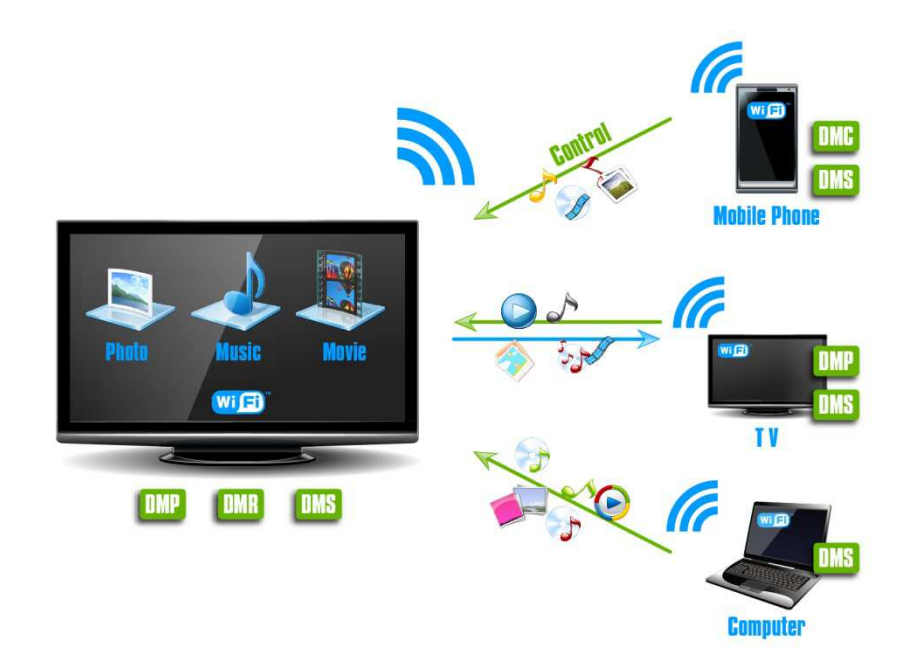

- 1) Android TV play the shared media files from notebook, phone or tablet PCs. (DMP)
- 2) Android TV shares its media files, and other devices or itself can play the shared files (DMS)
- 3) Android TV can be a display terminal of other devices(DMR)
- 4) Mobile phone can be the controller of the Android TV as well as push media files into the TV(DMC)

## • Operating Introductions

1) Enter the APP *MediaSharing*. You will see a list of devices that support DLNA on the left.

|              | 0            | ۲      |          |             |                 |      | C devices E transfer        |
|--------------|--------------|--------|----------|-------------|-----------------|------|-----------------------------|
| AppInstaller | Calendar     | Camera | Email    | FileBrowser | Free Task Manag | Maps | Android TV - teest derive   |
|              |              |        | ê        | <b>\$</b> _ |                 |      |                             |
| Market       | MediaSharing | Search | Settings | Welcome     |                 |      | C C <sup>enter</sup>        |
|              |              | J      |          |             |                 |      | C PC<br>Poor<br>motorid bax |
|              |              |        |          |             |                 |      |                             |
|              |              |        |          |             |                 |      |                             |
|              |              |        |          |             |                 |      |                             |
|              |              |        |          |             |                 |      | <b>*</b>                    |

2) Choose the right device on the left, you will see a list of media files that the device shared.

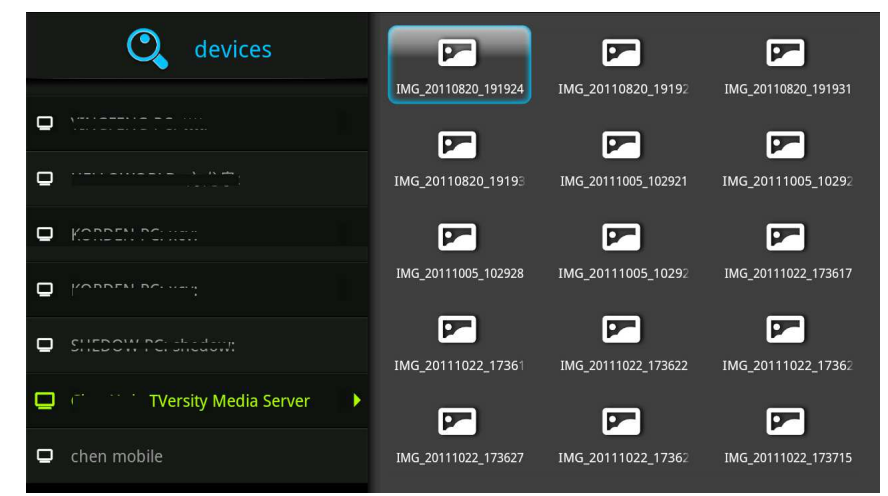

3) Choose and press the media file you want to play. It will take a little longer for video files. Music and picture play screenshots are as followed:

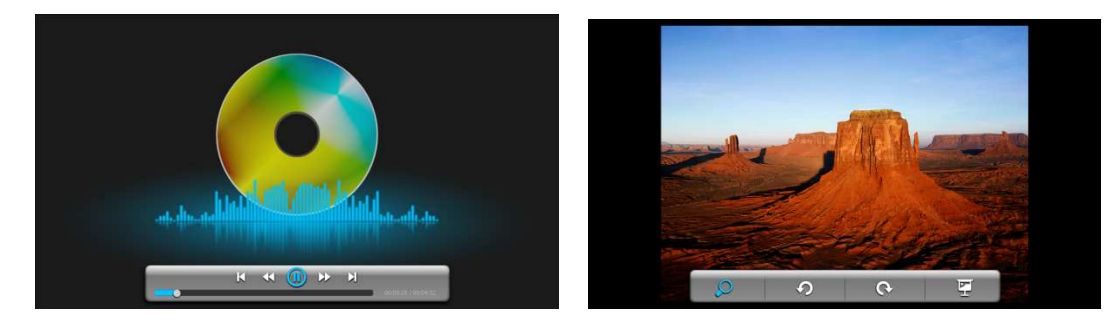

Operating tips:

You can drag the progress bar during playing music or video. You can also have basic functions like forward/rewind and Prev/Next

Picture player can zoom in/out and rotate the picture as you like, it also provide filmslide function Manu of MediaSharing

| Q devices             |           | 8    |        |        |
|-----------------------|-----------|------|--------|--------|
| Android TV            |           |      | Audios | Images |
| • Interested which we |           |      |        |        |
| •                     |           |      |        |        |
|                       |           |      |        |        |
| •                     |           |      |        |        |
| • KOTOCHTCHEN         |           |      |        |        |
| • ********            | C refresh | 🚖 se | ttings |        |
|                       |           |      |        |        |

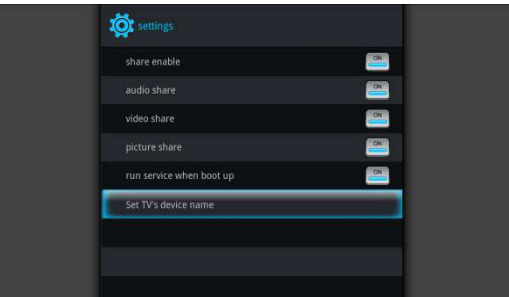

### Operating tips:

Refresh: Refresh the list of supported devices

Settings: Turn on/off the function of sharing, turn on/off *run service when boot up* and set TV's device name

### Set the APP for mobile phone

| 🕒 🖧 🖞 🛛 🔛 🛜 📶 🌆 🏹 16:25 | 🕒 🖧 🖞 🛛 🔛 🛜 📾 🗺 😭 16:27   | 🖪 🖧 🖞 🛛 🕄 🛱 📶 🗺 😭 16:28  |
|-------------------------|---------------------------|--------------------------|
|                         |                           | devices settings         |
| select device           | httpex.puata 2011-10-31   | share enable             |
|                         |                           | audio share              |
| Chen mobile             |                           | video share              |
| □ Android TV-MediaR∈    |                           |                          |
| 🖵 Sony Internet TV      |                           |                          |
|                         |                           | run service when boot up |
| cancel                  | httpex.puata httpex.puata | set device name          |
|                         |                           | ok                       |

### Operating tips:

① Install the APP for mobile phone. It will search for supported devices automatically in the current Wi-Fi environment. You can use different devices to play the media file you chose, such as *Android TV* (*AML*8726).

2 You can also have basic controller functions on your mobile phone. As you can control forward/rewind, prev/next and filmslide and etc.

## **Google TV Remote**

## • General Introduction

Google TV Remote is an app that makes your mobile phone into a fully functional Google TV remote. Use the mouse pad, arrow keys, and the full range of buttons. It allows you to turn the TV and AVR on/off so you can use this as the primary remote. Even search using your voice!

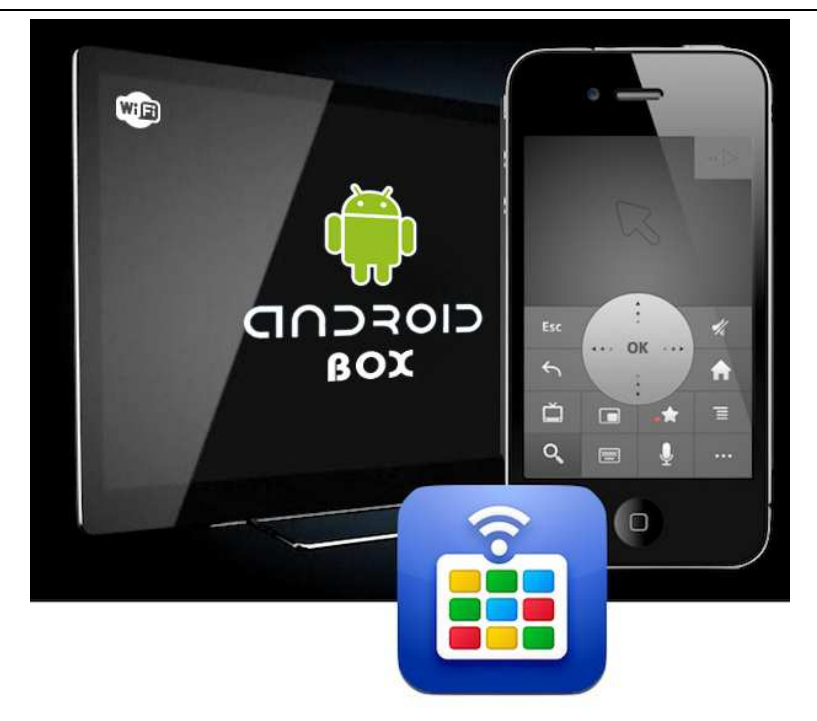

## • Operating Introductions

1) Search and download the APP as below, install into your mobile phone:

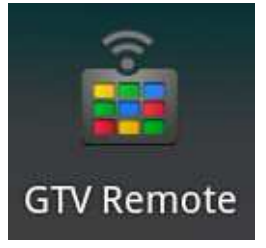

Make our AML8726 product and your mobile phone connected to the same Wi-Fi connection. Open the GTV Remote, it will search for our product automatically.

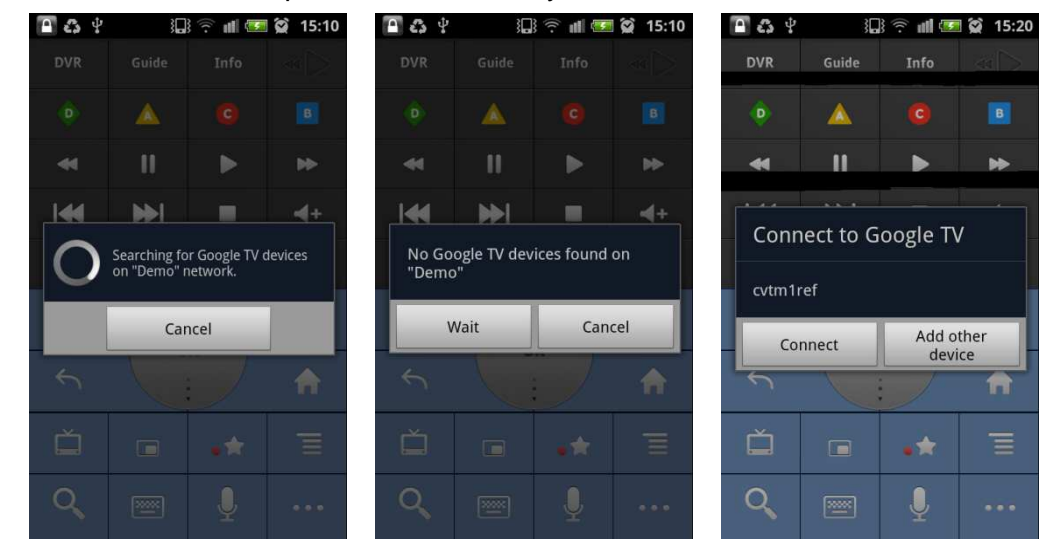

#### Androstick FV-D11 User Manual

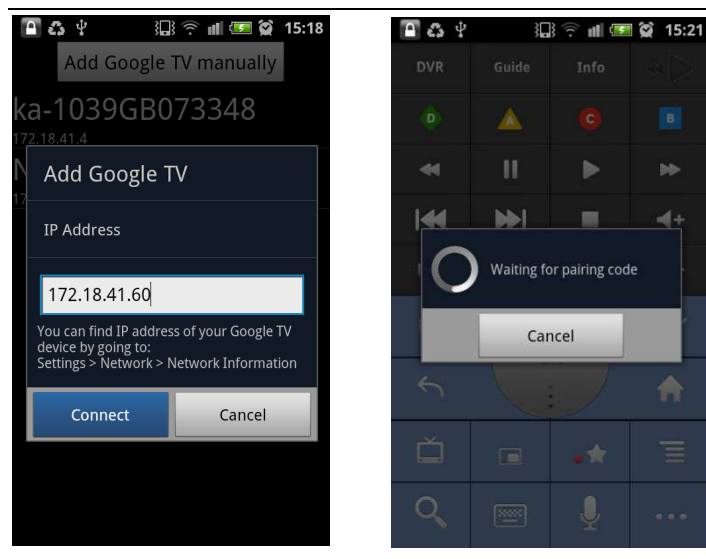

Tips:

- If you haven't found our product at first time, press "Wait"
- If you haven't found our product after several times of trying, please press "Cancel" and insert IP of our product manually
- Choose "Connect" if ID of the product is shown. Or you may choose "Add other device" to user other device
- Waiting for pairing code after clicking "Connect"

3) Insert the pairing code of our product on your mobile phone to connect.

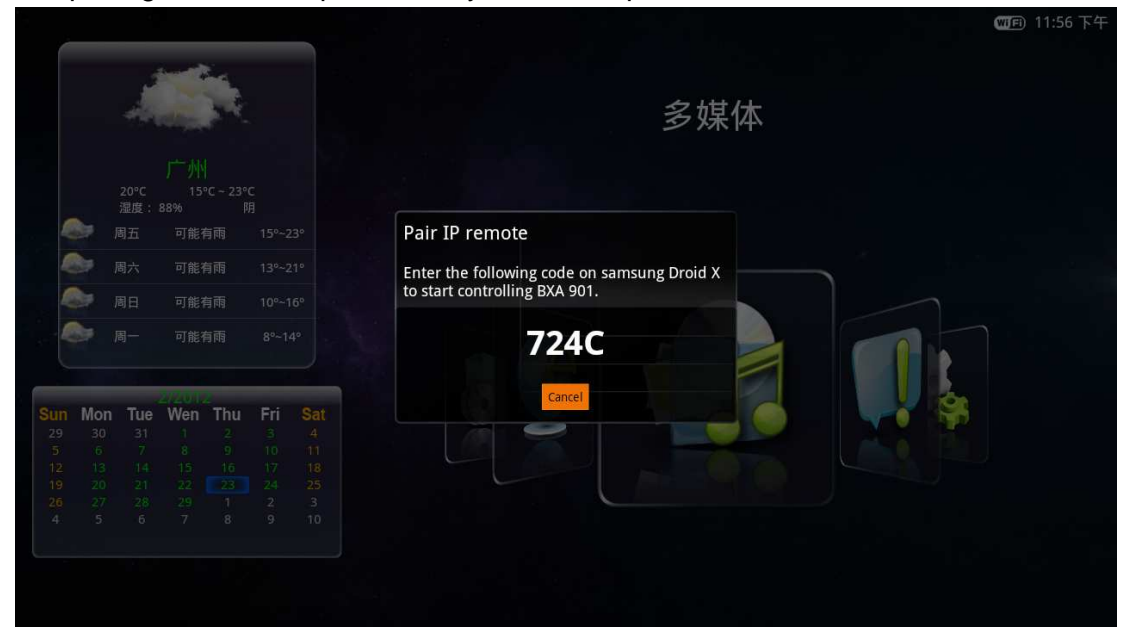

#### Androstick FV-D11 User Manual

Artway Technology

| a 🖬 🔊 | ₽ 3 <b>Q</b> 3 | 🤊 🖬 🔛 | 2 15:57 | <b>a</b> 4 | 36       | 🖁 🖣 🖗  | 15:08 |     |   |    | 24  |
|-------|----------------|-------|---------|------------|----------|--------|-------|-----|---|----|-----|
| DVR   |                |       |         | DVR        | Guide    | Info   |       |     |   |    |     |
| ø     |                |       | B       | ۲          | <u> </u> |        | B     |     |   |    |     |
| - 44  | n              |       | 886     |            | 11       |        | ₩     |     |   |    |     |
| Ente  | r PIN co       | de    |         | €€         | ₩I       |        |       |     |   |    |     |
| cvtm1 | ref            |       |         | PG-        | сн+      | Recall | -▶    |     |   |    |     |
| 7240  |                |       |         | Esc        |          |        | 4     | Esc | 0 | :  | 4   |
|       | Pair           | Canc  | el      | 4          | 0        |        | A     | ¢   |   | :  | ♠   |
| Ď     |                |       |         | Č          |          | •*     | Ξ     | Č   |   | •* |     |
| Q,    |                |       |         | Q          |          | Ŷ      |       | Q   |   | Ŷ  | ••• |

## **VPN** (Virtual Private Network)

## Introduction & Attention

VPN: Virtual Private Network

**Attention:** Before action, make sure the product is connected to a Wi-Fi hotspot. VPN function cannot run via Ethernet!

## • Operating Manual

Please confirm your network is connected via Wi-Fi. You can check from Settings.

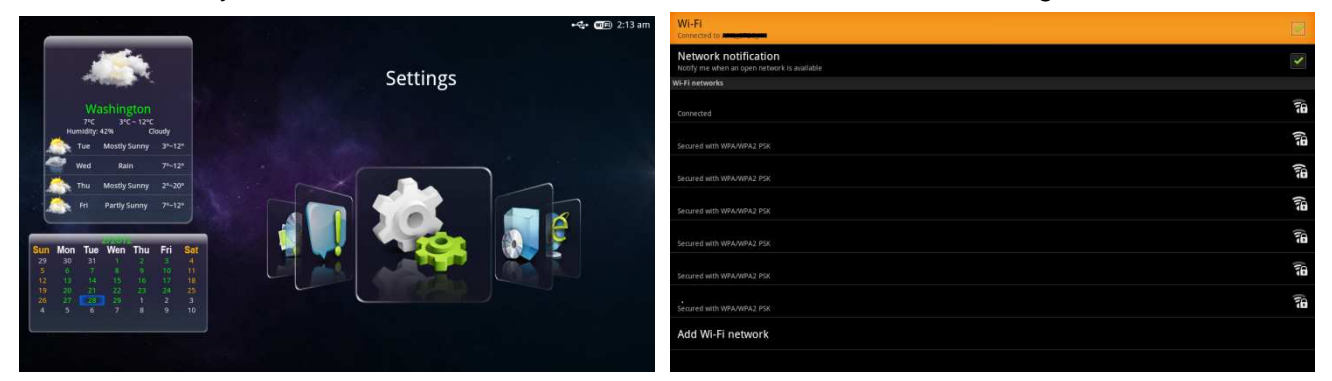

Choose Settings-VPNs and press Add VPN.

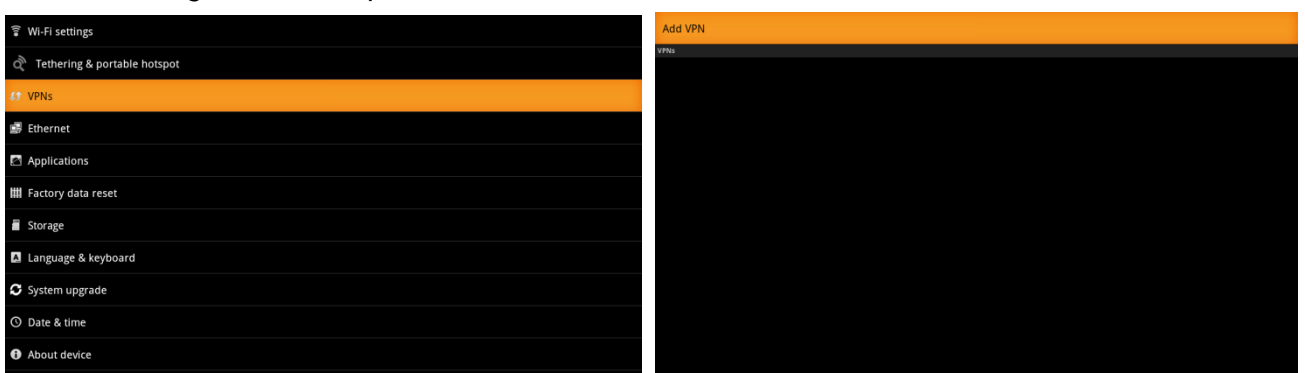

There are several connections according to different ways of implementing. Such as: PPTP(Point to

Point Tunneling Protocol), L2TP(Layer 2 Tunneling Protocol), L2TP/IPSec PSK(Pre-Shared Key based), L2TP/IPSec CRT(Certificate based)

| Add PPTP VPN<br>Point-to-Point Tunneling Protocol             |  |  |  |
|---------------------------------------------------------------|--|--|--|
| Add L2TP VPN<br>Layer 2 Tunneling Protocol                    |  |  |  |
| Add L2TP/IPSec PSK VPN<br>Pre-shared key based L2TP/IPSec VPN |  |  |  |
| Add L2TP/IPSec CRT VPN<br>Certificate based L2TP/IPSec VPN    |  |  |  |

### The following operation example is based on PPTP

| VPN name<br>VPN name not set                     | ۲ |
|--------------------------------------------------|---|
| Set VPN server<br>VPN server not set             |   |
| Enable encryption<br>PPTP encryption is enabled  | ✓ |
| DNS search domains<br>DNS search domains not set |   |
|                                                  |   |

### Process:

Set VPN name.

Set VPN server.

Enable encryption or not.( Enable by Default)

Set DNS search domains

Return to launcher after setting complete

| VPN name                   | ۲       |          |                                                            |                    |     |     |        |   |    |    |
|----------------------------|---------|----------|------------------------------------------------------------|--------------------|-----|-----|--------|---|----|----|
| Set VPN server             |         | ۲        | Set VPN server<br>VPN server not set                       |                    |     |     |        |   |    |    |
| Enable encryption VPN name |         | <b>X</b> | Enable encryption Peter encryption a enable Set VPN server |                    |     |     |        |   |    |    |
| DNS search domains HKVPN   | нкири   |          |                                                            | DNS search domains |     |     |        |   | 1  |    |
| OK                         | Cancel  |          |                                                            |                    | OK  |     | Cancel |   | 1  |    |
|                            |         |          |                                                            |                    |     |     |        |   |    |    |
|                            |         |          |                                                            |                    |     |     |        |   |    |    |
|                            |         |          | 4                                                          |                    |     |     | -      | • |    |    |
| q w e r t                  | y u i   | ор       | 1 2                                                        | 5                  | 4 5 | 6   | /      | ð | 9  | U  |
| a s d f                    | g h j k | 1        | @ #                                                        | \$                 | % & | *   | -      | + | (  | )  |
| 🔹 z x c                    | v b n m | 421      | ALT                                                        | ! "                |     | : ; | /      |   | 2  | •8 |
| ?123 ,                     | -       | Done     | ABC                                                        |                    |     |     |        |   | Do | ne |

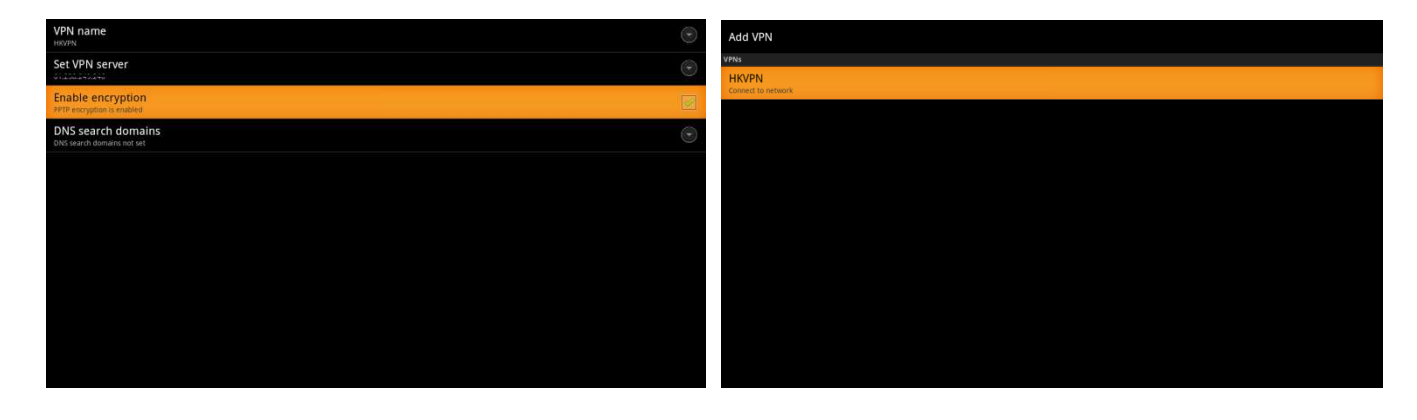

Enter Settings-VPNs and choose the VPN you added last step. Input the Username and Password to connect.(You can tick off Remember username in case of forgetting)

| Add VPN             |                   |        |  |
|---------------------|-------------------|--------|--|
| VPNs                |                   |        |  |
| HKVPN<br>Connecting |                   |        |  |
|                     |                   |        |  |
|                     | Connect to HKVPN  |        |  |
|                     | Username: C       |        |  |
|                     | Password:         |        |  |
|                     | Remember username |        |  |
|                     | Connect           | Cancel |  |
|                     |                   |        |  |
|                     |                   |        |  |
|                     |                   |        |  |
|                     |                   |        |  |

When connecting success, you can surf the Internet via VPN

## **EXCEPTION HANDLING**

## Systems restore

#### If the Androstick D11 cannot start successfully, please proceed as follows:

#### \*Please read carefully before operation!

- 1. Unplug your storage devices, such as: Micro SD card, USB-disk, mobile HDD and etc.
- 2. Unplug the power supply
- 3. Press the RECOVERY button (as the figure below), then plug in the power, release the RECOVERY button

until you see the screen as follow

| <b>reboot system now</b><br>apply update<br>wipe data/factory reset<br>wipe cache partition<br>set efuse item                                                                                                    |  |
|----------------------------------------------------------------------------------------------------|--|
| E:failed to mount /sdcard (No such file or directory)<br>E:failed to mount /sdcard (No such file or directory)<br>E:cannot mount /sdcard (No such file or directory)<br>E:Can't mount /sdcard/factory_update_param.aml<br>E:failed to mount /udisk (No such file or directory)<br>E:failed to mount /udisk (No such file or directory)<br>E:failed to mount /udisk (No such file or directory)<br>E:failed to mount /udisk (No such file or directory)<br>E:failed to mount /udisk (No such file or directory)<br>E:failed to mount /udisk (No such file or directory)<br>E:failed to mount /udisk (No such file or directory)<br>E:can't mount /udisk/factory_update_param.aml<br>E:failed to mount /sdcard (No such file or directory)<br>E:failed to mount /sdcard (No such file or directory)<br>E:failed to mount /sdcard (No such file or directory)<br>E:failed to mount /sdcard (No such file or directory)<br>E:failed to mount /sdcard (No such file or directory)<br>E:can't mount /sdcard (No such file or directory)<br>E:can't mount /sdcard (No such file or directory)<br>E:failed to mount /sdcard (No such file or directory)<br>E:can't mount /sdcard (No such file or directory)<br>E:failed to mount /udisk (No such file or directory)<br>E:failed to mount /udisk (No such file or directory) |  |

4. Use Up/Down buttons to choose "wipe data/factory reset" and enter it

| Android system recovery                |         |
|----------------------------------------|---------|
| Android system recovery                | utility |
| reboot system now<br>apply update      |         |
| wipe data/factory reset                |         |
| wipe cache partition<br>set efuse item |         |

5. Use Up/Down buttons to choose "Yes -- delete all user data" and enter it

(\*Warning!: It will delete all of user's information after confirmation)

| Confir<br>THIS | m wipe of all user data?<br>CAN NOT BE UNDONE. |  |
|----------------|------------------------------------------------|--|
| No             |                                                |  |
| No             |                                                |  |
| No             |                                                |  |
| No             |                                                |  |
| No             |                                                |  |
| Yes -          | - delete all user data                         |  |
| No             |                                                |  |
| No             |                                                |  |

6. Use Up/Down buttons to choose "reboot system now" and enter it, the product will reboot after confirmation

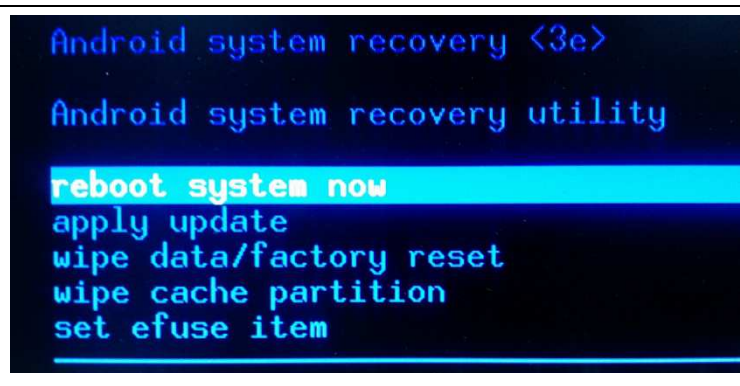

7. The product will enter the system successfully

### **SPECIFICATIONS**

| OS         | Android 2.3                                                    |
|------------|----------------------------------------------------------------|
| ARM        | ARM Cortex A9                                                  |
| Frequency  | Up to 1GHz                                                     |
| RAM        | 512MB DDR2                                                     |
| ROM        | Built-in 4GB NAND Flash                                        |
|            | Mini USB 2.0 port(For Power Supply) x1                         |
| 1/0        | I/R remote signal receiver input x1                            |
| 1/0        | Micro SD slot (support up to 32GB) x1                          |
|            | USB 2.0 input x1                                               |
| Networking | Built-in WIFI                                                  |
|            | ENGLISH, CHINESE simplified, CHINESE traditional and JAPANESE  |
| Language   | and etc.                                                       |
| Display    | Aspect Ratio : 16:9                                            |
| Specs      | Resolution: 1920 x 1080P (Full HD)                             |
|            | Video Formats: Full-format 1080P HD video decoding play        |
|            | Supported Video decoding: MPEG 1, MPEG 2, MPEG4, H.264, H.263, |
|            | VC-1, RV30/40,                                                 |
| Media      | Supported Audio decoding: PCM, LPCM, MP3, AAC, MPEG Audio,     |
| Format     | WM                                                             |
|            | Supported subtitle formats: SRT,SSA,ASS,SUB                    |
|            | Music format: WMA,MP3,WAV,OOG,AAC, M4A                         |
|            | Picture format: JPG,GIF,BMP,PNG                                |
|            | FTI(First Time Installation)                                   |
|            | Screen keyboard or support USB keyboard, wireless keyboard and |
|            | mouse                                                          |
| Footuro    | Video, music, picture player                                   |
| reature    | File manager; ApkInstaller                                     |
|            | Email, Gmail and etc.(support POP, IMAP, Exchange)             |
|            | Support kinds of third-party softwares                         |
|            | Support Adobe Flash                                            |